# **Instructions for Triad EAP Will Generator**

The following will help you in completing a free, Colorado specific will using a company called Nolo's web site. Please read all of the cautions and do your own research on completing a will in this manner. Nothing in this document should be construed as legal advice. This is not a recommendation for Nolo's will preparation service. It is only meant as a way to inform you of a benefit offered by the Triad EAP program. Only you can decide if this service will meet your needs.

1. Log in to the <u>www.triadeap.com</u> web site. User name is "gj" and password is "eap".

| T R I A D<br>Employee Assistance Program                 |                                                                                                    |
|----------------------------------------------------------|----------------------------------------------------------------------------------------------------|
| Home EAP Services                                        | Student Support W                                                                                                    |
| Log In To Your EAP<br>User ID:<br>gj<br>Password:<br>••• | EMPLOYEES<br>Employees challenged by<br>emotional, financial and<br>troubles lose their motiva<br>concentration and enthus                  |
|                                                          | The result: higher health<br>costs, less productivity, n<br>accidents and low morale<br>Learn how TRIAD support<br>employees, and your both |
|                                                          | Learn More                                                                                                    |
|                                                          |                                                                                                    |
| Services                                                 | What's an EAP                                                                                                    |
| Employees & Families                                     | EAP Cost Effectiveness                                                                                                    |
| Management & Employers                                   | Choosing an EAP                                                                                                    |
|                                                          |                                                                                                    |

© 2003-2015 Triad EAP, Grand Junction, Colorado. All rights reserved.

2. Click on "Launch Financial Portal" under the Financial Services section.

| TRIAD<br>Employee Assistance Program                                                                                                    |                                             |                                                                                                    | Hello, City              | PRIVACY   TERMS AND CONDITIONS   LOG-OUT         y of Grand Junction employee.       Toll free: 1-866-470-5733                                                                                                    |
|----------------------------------------------------------------------------------------------------|---------------------------------------------|----------------------------------------------------------------------------------------------------|--------------------------|----------------------------------------------------------------------------------------------------|
| Home Contact Us                                                                                                    | Resou                                       | rces Management & Human Resour                                                                                                    | rces                     |                                                                                                    |
| Counseling Services Feeling stressed at home or work access to qualified, professional E substance abuse issues. Employee Intake Form Find a Counselor/Provider Counselor/Provider Name: | and need so<br>AP clinician<br>AND/OR-      | Click Here to Complete Su<br>omeone to talk to? You and your family have rea<br>s with expertise in various family, work, emotio<br>City/State:<br>Do not filter by city or state<br>Tip Code:<br>within: 25 miles | urvey<br>ady<br>nal, and | Newsletters <u>View All</u><br>• 2014 Holidays updated<br>• Now That's Service<br>• When We Stand Alone<br>• 2014 Fall<br>• There is no Blame, There is Only Love<br>- Family Fighting Reduced by Alcohol Treatment<br>• 2014 Winter<br>• Stress Management (Top 10)<br>• view more                            |
| Work/Life<br>Reduce the amount of lost work ti<br>meaningful family friendly benefit<br>Care, Education, Adoption, Wellne<br>Launch Work/Life Portal<br>Wellness Services                | me spent so<br>s to help be<br>ss, Pet care | earching for personal life resources. Get help wi<br>tter balance your work and family life: Child Ca<br>and much more.                                                                                            | th<br>re, Elder          | Online Seminars<br>Upcoming Online Seminars: Register to attend.<br>OnDemand Online Seminars: Access one right now. <u>View All</u><br>Watch live or archived webinars to learn about ways to enhance personal<br>effectiveness, improve communication techniques and fun & innovative work/life<br>resources. |

Interested in a healthier lifestyle? A wellness coach can support and help motivate you to develop a personalized action plan. Areas include weight management, smoking cessation, fitness and exercise, stress management, and management of chronic conditions. Set up your coaching web portal including trackers, videos, articles, assessments and our multimedia healthy lifestyle tutorials.

#### Login to Wellness Portal

No account yet? Create an account

#### **Financial Services**

Prolonged financial pressures can lead to problems with loved one, higher incidences of alcohol and drug abuse, depression, and despair. Comprehensive financial support helps you concentrate on your job, not on your financial worries.

Launch Financial Portal

Legal Services

Summary of Benefits and Coverage

Your EAP Benefit Summary

## Click on "Launch Financial Portal"

3. On right side of the new page, click on "click here" in the State Specific Will Generator Section.

|                             | It is a good idea to develop a regular schedule for filing and<br>storing records. Setting aside a certain time each month ca<br>encourage you to keep your record-keeping system current | Estate Planning<br>Financial Assistance<br>Financial Planning        |
|-----------------------------|----------------------------------------------------------------------------------------------------|----------------------------------------------------------------------|
| Learn more about Where S    | Should You Keep Important Records? Some General                                                                                                    | Financial Tips                                                       |
| Guidelines                  |                                                                                                    | Insurance                                                            |
| Articles                    |                                                                                                    | <u>Loans</u> <u>Mortgage Information</u>                             |
| A Look at 401(k) Plan Fe    | es: An Introduction                                                                                                    | Saving and Investing for College                                     |
|                             |                                                                                                    | <ul> <li>Saving and Investing for Home</li> <li>Ownership</li> </ul> |
| A Look at 401(k) Plan Fe    | <u>es: Checklist</u>                                                                                                    | Saving and Investing for                                             |
| A Look at 401(k) Plan Fee   | es: Common Investments and Related Fees—Part 1                                                                                                    | Taxes                                                                |
| (Found: 256)                |                                                                                                    | Favorite Content                                                     |
| <u>View All</u>             |                                                                                                    | Protecting Your Child's Financial                                    |
| Calculators                 |                                                                                                    | Mutual Funds                                                         |
| Financial Calculators Upda  | ated                                                                                                    | Investing 101                                                        |
| (Found: 1)                  |                                                                                                    | Rehabilitation Program: Part           1—Introduction                |
| E-Learning                  |                                                                                                    | HUD's Section 203(k)                                                 |
| 🛠 Estate Planning: Five Ess | ential Documents Updated                                                                                                    | 3—Definitions for Use                                                |
| (Found: 1)                  |                                                                                                    | Centers                                                              |
| Handbooks                   |                                                                                                    |                                                                      |
| Financial Basics Handboo    | 🛯 🚾 🔨 Go Here                                                                                                    | Live Well Wellness                                                   |
| (Found: 1)                  | $\sim$                                                                                                    | To access Wellness Coaching programs:                                |
| Legal Forms                 |                                                                                                    |                                                                      |
| Beneficiary Work Sheet      | Updated                                                                                                    | State Specific Will Generator                                        |
| Daily Expenses Updated      |                                                                                                    | Get information about how to create a state                          |
| Demand Collection Agence    | <u>;y Cease Contact</u> Updated                                                                                                    | specific will. <u>Click here</u>                                     |
| (r                          |                                                                                                    |                                                                      |

- 4. This brings you to the Nolo web site. There is a bunch of useful information on the Nolo site you should read as it will help you decide if their product will suit your needs. I highly recommend you read the "Is Nolo's Simple Will Right For Me" section. (In the "Triad EAP Wills for Employees" file on G:Share I have included some articles and other information from various sources that you may find helpful.)
- 5. To go into the Nolo will program, click on "Click here to easily create your simple, statespecific will".

### LIVECONNECT

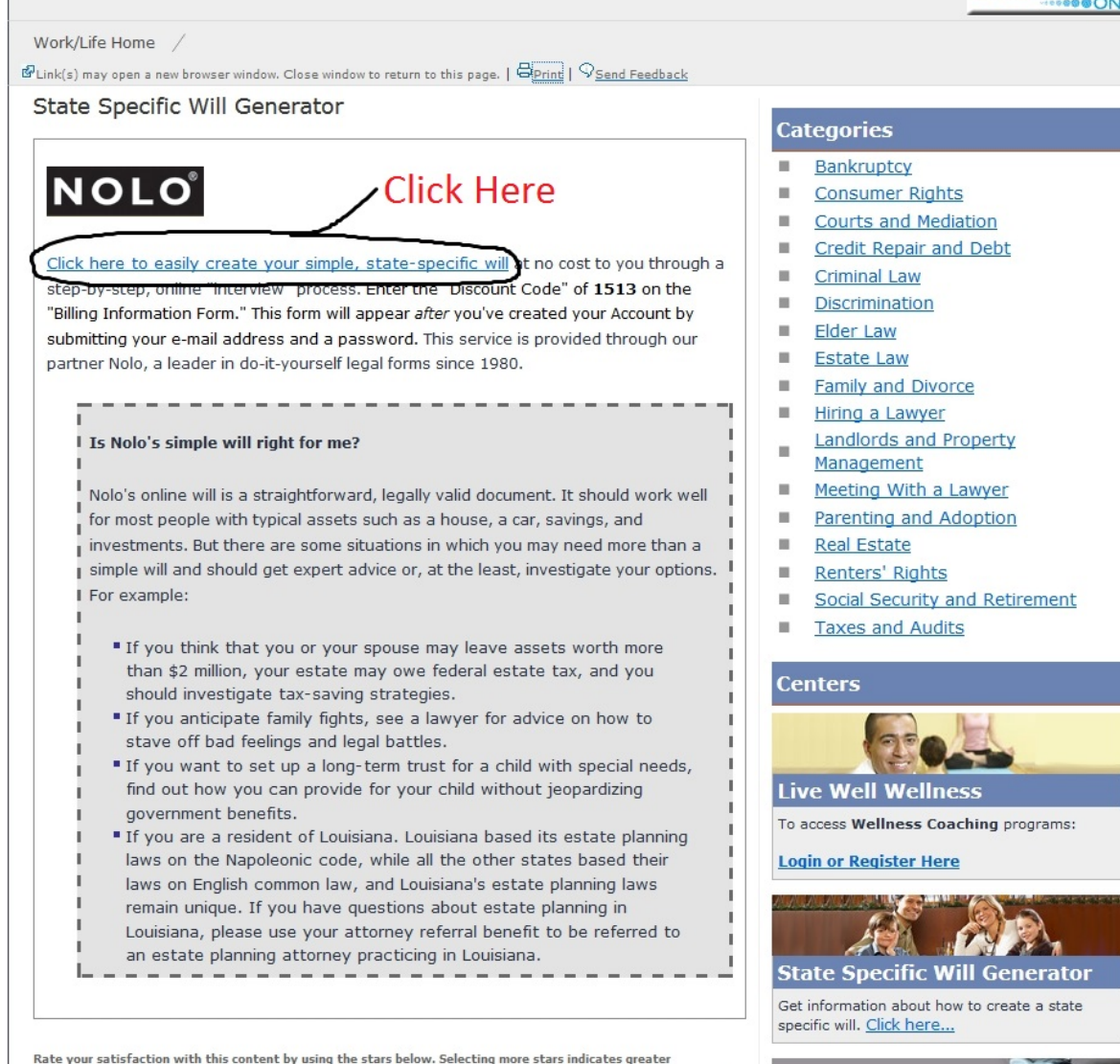

My Benefits

6. The next page looks like this. Has some great stuff to review, and the link to start the process. Don't let the price of \$34.99 dissuade you. Your cost will be \$0.00.

tiefaction, colortion forwar starr indicator lass esticfaction. Diaco y

|                                                                                                    |                                                                                                    |                                                                                                    | Online Form                                                                        |
|----------------------------------------------------------------------------------------------------|----------------------------------------------------------------------------------------------------|----------------------------------------------------------------------------------------------------|------------------------------------------------------------------------------------|
| Product Details                                                                                                    | System Requirements                                                                                                    | Online Will FAQs                                                                                                    | Price: \$34.99                                                                     |
| Write your will online right now!<br>guarantee if you are not totally s<br>Enjoy unlimited revisions and se<br>instructions for what to do when                                                                                                    | Make a will and ensure that your final wishes a<br>atisfied! The <b>Online Will</b> is easy, thorough a<br>cure 24-hour online access to your document<br>your document is complete.                   | are carried out. 100% money-back<br>nd legally valid in your state*.<br>plus, you'll receive detailed                                          | Customers the Bought This Iter<br>Also Bought                                      |
| With the Online Will you can:                                                                                                    |                                                                                                    |                                                                                                    | /                                                                                  |
| <ul> <li>Name beneficiaries to inherit</li> <li>Name a guardian to care for</li> <li>Cancel debts others owe you</li> <li>And much more!</li> <li>With help on every screen, you'l<br/>customer service by email or tel</li> <li>Save on legal fees and time with</li> <li>Is Nolo's online will right for y</li> <li>See a sample will</li> <li>Nolo's Online Will FAQ</li> </ul> | your property<br>your young children<br>I be able to create your will in record time. Plu<br>ephone, with additional help from our experien<br>Nolo's comprehensive Online Will. Don't dela            | is, Nolo offers exceptional<br>ced technical support team.<br>y, get your affairs in order now!<br>ofo to Review                               | If you want to<br>proceed. Don't<br>worry about th<br>price. It will be<br>\$0.00. |
| Estate planning documents not v                                                                                                    | t like to write your will use the following form:                                                                                                    |                                                                                                    |                                                                                    |
| <ul> <li>Louisiana Will Form</li> </ul>                                                                                                    | a nice to write your will, use the following form.                                                                                                    |                                                                                                    |                                                                                    |
| You can trust Nolo<br>For over 40 years Nolo has beer<br>of legal and business issues, in<br>intellectual property. Everything<br>make sure that it's the best it ca                                                                                                    | n publishing affordable, plain English books, fo<br>cluding estate planning, small business, perso<br>we publish is regularly revised and improved b<br>an be. We pay close attention to changes in th | rms and software on a wide range<br>nnal finance, housing, divorce and<br>y our staff of lawyer-editors, to<br>re law and we'll make sure your |                                                                                    |

7. Assuming you have never created a Nolo account, click on "continue" to set one up.

| eckout                                    |              |                       | Order Summary                                                                  |                                 |
|-------------------------------------------|--------------|-----------------------|--------------------------------------------------------------------------------|---------------------------------|
| Checkout Method                           |              |                       | Here is a summary of you<br>Online Will — 1 Year<br>Online Form<br>Quantity: 1 | ur order.<br>\$39.99<br>\$34.99 |
| No Account?                               | Accou        | unt Holders           | Sub                                                                            | total \$34.99                   |
| Continue with checkout and you can create | a Nolo Email | Address *             |                                                                                | Tax \$0.00                      |
| account at the next step.                 |              |                       | Grand T                                                                        | otal \$34.99                    |
|                                           | Forgot       | vord * your password? | Forgot an Item? Edit Your                                                      | Cart                            |
| To Continue                               | * Requ       | ogin                  | Discount Codes<br>Enter coupon code if y<br>Coupon Code                        | ou have one.                    |
| Billing Information                       |              |                       | Apply Coupon                                                                   |                                 |
| Payment Information                       |              |                       | Need help? Call us at (8)                                                      | 00) 728-3555,                   |

8. This gets you to the page to create the account. Fill in all the blanks, set a password. Over to the bottom right, enter "1513" in the Coupon Code box and click "apply coupon". This is how the price goes to \$0.00. Then hit the green "continue button" on lower left.

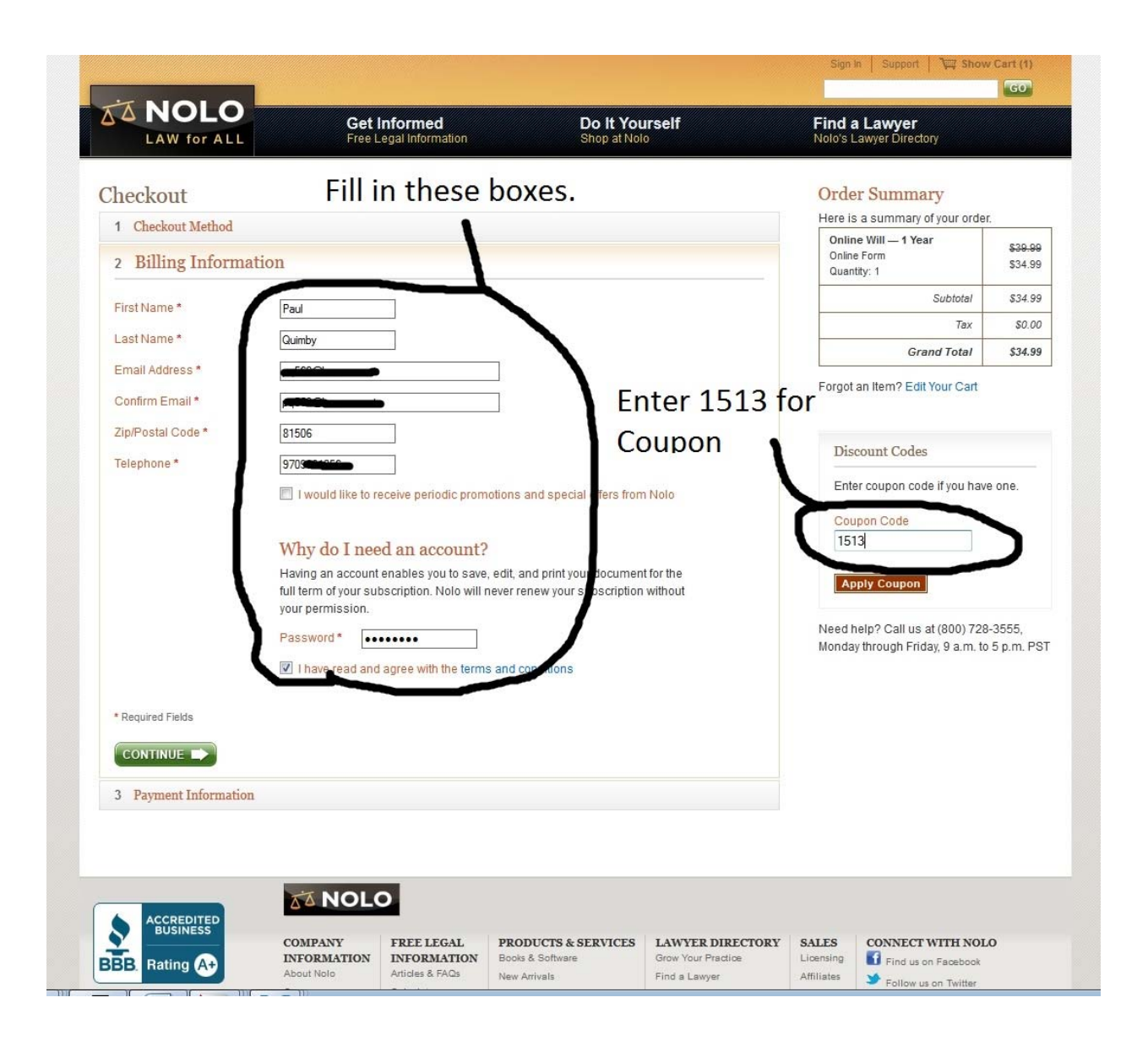

9. Now you see the price is \$0.00 as the coupon code was applied. Enter your email address and password and hit "Login" to continue.

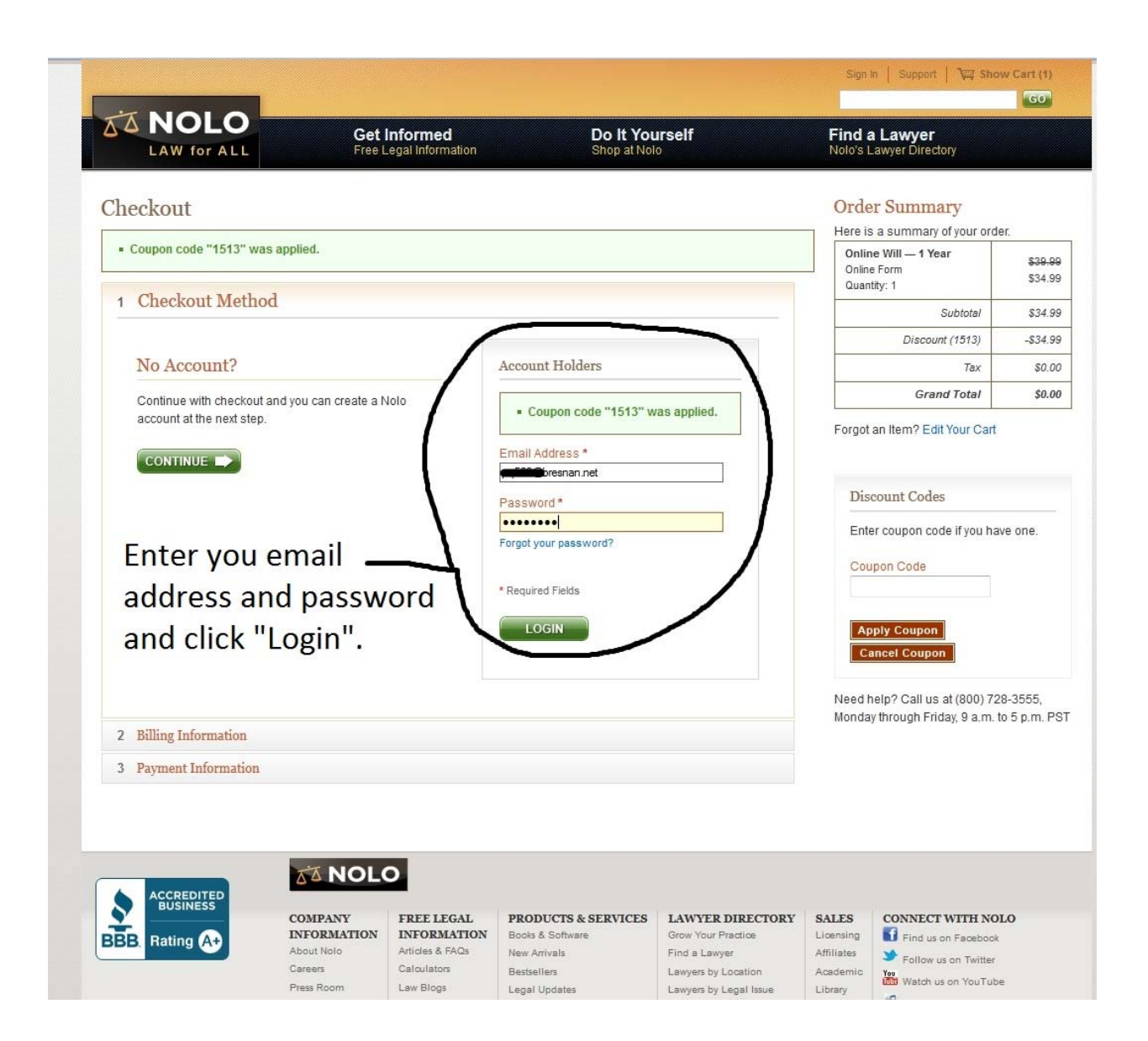

10. This takes you to this page. Click on "go to my document" to proceed.

|                                                                                                    |                                                                                |                                                                |                                                                   |                                   | Sign C                         | Dut   My Ac              | count   S               | Support   🕎            | Show Cart      |
|----------------------------------------------------------------------------------------------------|--------------------------------------------------------------------------------|----------------------------------------------------------------|-------------------------------------------------------------------|-----------------------------------|--------------------------------|--------------------------|-------------------------|------------------------|----------------|
| MOLO                                                                                                    | Get                                                                            | Informed                                                       | Do It You                                                         | urself                            |                                | Find                     | a Lawy                  | er                     |                |
| LAW for ALL                                                                                                    | Free L                                                                         | egal Information                                               | Shop at Nol                                                       | lo                                |                                | Nolo's                   | Lawyer Di               | rectory                |                |
| Thank you                                                                                                    |                                                                                |                                                                |                                                                   |                                   |                                |                          |                         |                        |                |
| Your order has been processe                                                                                                    | ed and a copy of this red                                                      | ceipt will be emailed                                          | to you at pq569@bresnan.ne                                        | t. Have any qu                    | estions? Cont                  | tact us.                 |                         |                        |                |
| Please Note: Sometimes legit<br>In order to receive future impor<br>orders@email.nolo.com to you                                                                                                    | timate emails like Orde<br>rtant emails like Shippi<br>ur address book or safe | r Confirmation emai<br>ng Notification, Acco<br>e sender list. | Is get stuck in your Spam/Juni<br>unt Expiration etc from Nolo, w | k folder. For th<br>ve suggest yo | is reason, we<br>u mark our en | recommen<br>nails as not | d you to ch<br>spam and | eck your Spar<br>I add | m/Junk folder. |
| Order #: 1003                                                                                                    | 1                                                                              |                                                                |                                                                   |                                   |                                |                          |                         |                        |                |
| Placed on: February 27, 2015                                                                                                    |                                                                                |                                                                |                                                                   |                                   |                                |                          |                         |                        |                |
| Items Purchased                                                                                                    |                                                                                |                                                                |                                                                   |                                   | Format                         |                          | Price                   | Quantity               | Total          |
| Contine Will — Contine Will — Contin | 1 Year<br>ocument<br>e Products                                                |                                                                |                                                                   |                                   | Online Fo                      | rm                       | \$34.99                 | 1                      | \$34.99        |
| Payment Information                                                                                                    |                                                                                | 5                                                              |                                                                   | ORDEF                             | TOTAL                          |                          |                         |                        |                |
|                                                                                                    | Thist                                                                          |                                                                | u to the                                                          |                                   |                                |                          |                         | Subtotal               | \$34.99        |
|                                                                                                    | Inis                                                                           | lakes yo                                                       | u to the                                                          |                                   |                                |                          | Ta                      | ax (CA only)           | \$0.00         |
| T: 970-986- 💭                                                                                                    | start                                                                          | of your                                                        | will.                                                             |                                   |                                |                          | Shipping                | & Handling             | \$0.00         |
|                                                                                                    |                                                                                |                                                                |                                                                   |                                   |                                |                          |                         | Discount               | -\$34.99       |
|                                                                                                    |                                                                                |                                                                |                                                                   |                                   |                                |                          | 0                       | Grand Total:           | \$0.00         |
|                                                                                                    |                                                                                |                                                                |                                                                   |                                   |                                |                          |                         |                        |                |
|                                                                                                    | MOLO                                                                           | <b>D</b>                                                       |                                                                   |                                   |                                |                          |                         |                        |                |
| BBB Bating                                                                                                    | COMPANY<br>INFORMATION                                                         | FREE LEGAL<br>INFORMATION                                      | PRODUCTS & SERVICES<br>Books & Software                           | Grow Your Pr                      | BIRECTORY<br>actice            | SALES<br>Licensing       | CONNI<br>G Find         | ECT WITH NO            | bLO<br>k       |
| BBB. Haung AT                                                                                                    | About Nolo                                                                     | Articles & FAQs                                                | New Arrivals                                                      | Find a Lawye                      | r                              | Affiliates               | ¥ Foll                  | ow us on Twitter       | r              |
|                                                                                                    | Careers<br>Press Room                                                          | Law Blogs                                                      | Bestsellers<br>Legal Updates                                      | Lawyers by Lo                     | ocation<br>edal Issue          | Academic                 | You Wat                 | ch us on YouTul        | be             |
|                                                                                                    | Blog                                                                           | Law Dictionary                                                 |                                                                   | Tips on Hiring                    | a Lawyers                      | Trade                    | Ja List                 | en to us on iTun       | ies            |

11. The next page gives you background information for proceeding.

| Linfinished Will                                                                                                    |                                              |
|----------------------------------------------------------------------------------------------------|----------------------------------------------|
| Uninished will                                                                                                    |                                              |
| Before you begin                                                                                                    |                                              |
| Here's a list of what you'll need to make your will.                                                                             | More Information                             |
|                                                                                                    | Want to Print This Checklist?                |
| Don't worry if you don't have all of this information now; you'll<br>have plenty of time to gather everything and make decisions |                                              |
| as you prepare your document. We'll provide help along the                                                                       | Want to Print This Checklist?                |
| a rough inventory of what you own                                                                                                | To view and print a more detailed version of |
| <ul> <li>the names and birthdates of your children</li> </ul>                                                                    | this list, click here: Will Checklist.       |
| <ul> <li>if your children are young, the names of guardians to</li> </ul>                                                        | You will need Adobe Reader to view and print |
| care for them                                                                                                    | this document. If it's not already on your   |
| <ul> <li>the names of those to whom you want to leave your<br/>property.</li> </ul>                                              | adobe.com.                                   |
| <ul> <li>the names of managers for young beneficiaries'</li> </ul>                                                               |                                              |
| property                                                                                                    |                                              |
| <ul> <li>information about your pets, including names,</li> </ul>                                                                |                                              |
| descriptions, and preferred caretakers                                                                                           |                                              |
| Information about debts you want to forgive                                                                                      |                                              |
| <ul> <li>the name of your executor that is, the person who<br/>will wrap up your affairs, and</li> </ul>                         |                                              |
| <ul> <li>if you choose, the gender, birth date, and contact</li> </ul>                                                           |                                              |
| information for those you've named in your will.                                                                                 |                                              |

12. Clicking "Next" gets you to step 1 of 8. Self-explanatory from there. It begins an interview process where you answer questions, supply information, and move on to the next steps. In the end you will have a completed document, a PDF for you to save, complete instructions on how to sign it with witnesses, where to store it, what to do about copies, etc.

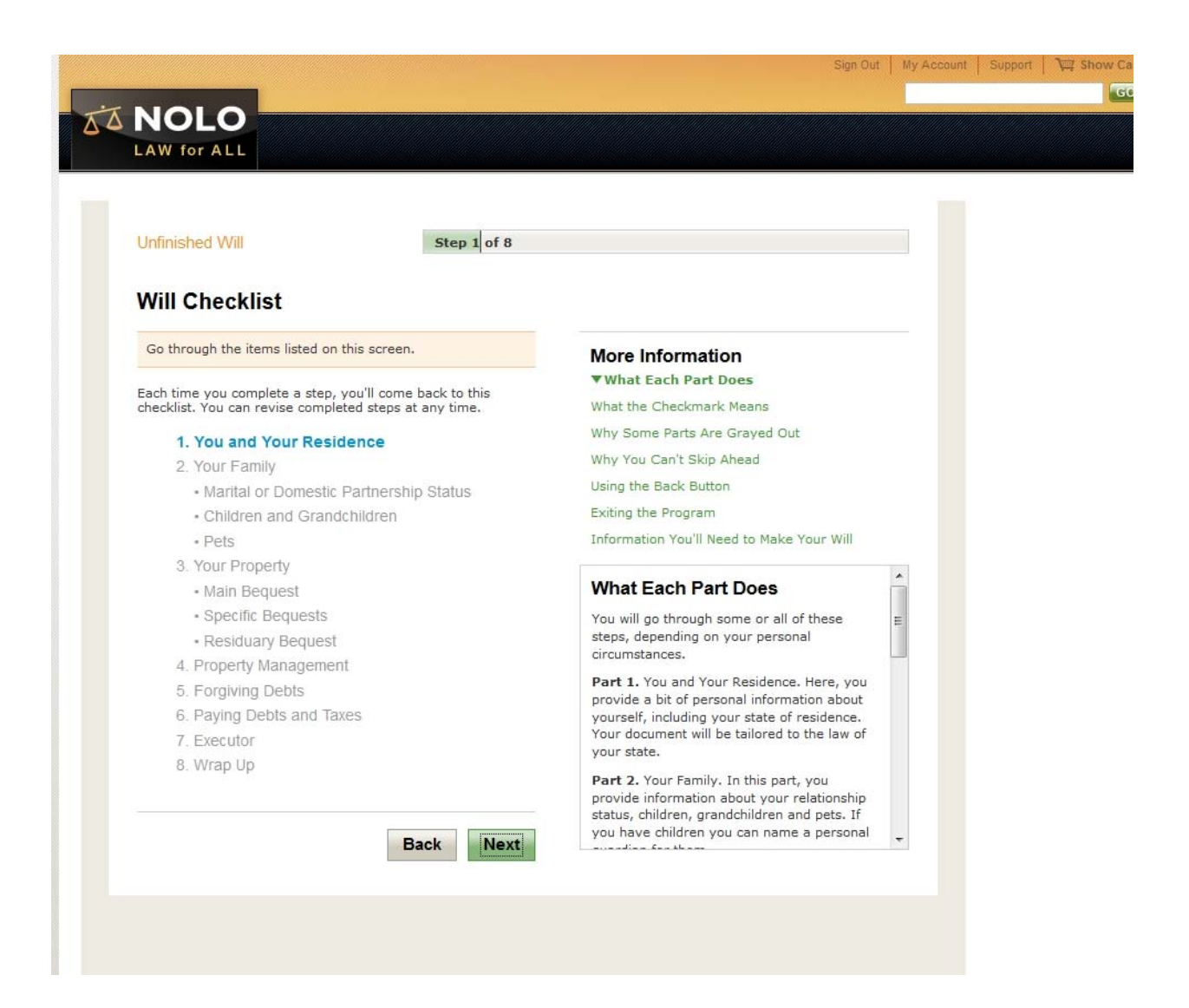

One quirk I found when you get to the review stage: If you spell a common name incorrectly for one of your people, you may get a message that says something like "you have not designated xxxxx for this person." If you read further in the instructions for this error message, it will tell you 1. You may have forgotten something or 2. You may have spelled the name wrong. So if you are certain you didn't forget whatever they are telling you you forgot, double check the spelling of the name. Drove me crazy when I had entered "Eliizabeth", but when I corrected the spelling everything continued okay.

Also – there is some type of time limit built into the program once you start your will. I think it is 30 days. Not sure what happens if you take more than 30 days to finish, but it may be that you can't get access to what you started. No worry if your access lapses. The worst thing is you have to start over with a new account. Immediate family members can also go through this process using these steps to create a will.